# ةيفيللا ةانقلا ذفانم ةلاح ءاطخأ فاشكتسأ ليحرت ؛عطق&لفسأل ةرادإ ؛امحالصإو امتلاحو 64xx زارطلا يلإ 62xx زارطلا نم دعب

#### تايوتحملا

<u>قمدقما یا</u> <u>قیساسأل اتابلطتمل ا</u> <u>قلكشمل افصو</u>

### ةمدقملا

لكاشم لح لوح تامولعم دنتسملا اذه فصي (FC) ةيفيللا ةانقلا ذفانمب "Admin down" لكاشم لح لوح تامولعم دنتسملا كلذ دعب وأ (6200) ةيفيللا تاونقلا ربع ينيب لاصتا نم ليحرتلا ءانثأ ثدحت يتلا.

## ةيساسألا تابلطتملا

ةددحملا اهحالصإو ءاطخألا فاشكتسأ تاوطخ نم ققحتلا مت دق هنأ دنتسملا اذه ضرتفي.

.ىطعملا قبل ةباصإ مدع نم دكأت

<u>Cisco CSCvr81863 نم ءاطخأل احيحصت فرعم</u>

#### Cisco Bug ID CSCvj31676

- تاقبطاا ددعتم لوحماا ىوتسم ىلع نيوكتال نم ققحتال مت MultiLayer Director Switch تاقبطال ددعتم لوحمال يوتسم ىل ي
- ةيرهاظلا نيزختلا ةقطنم ةكبش نيوكت مت ةيفيللا ةانقلا ذفنم نأ نم ققحت ميلع (VSAN).

#### ةلكشملا فصو

الطعم Admin ضرعي ةيفيللا ةانقلا ذفنم نأ الإحاجنب ليحرتلا لمتكا.

| Properties for: FC Port 2               |        |        |      |                            |            |                       |      |  |
|-----------------------------------------|--------|--------|------|----------------------------|------------|-----------------------|------|--|
| General                                 | Faults | Events | FSM  | Statistics                 |            |                       |      |  |
| Fault Summary                           |        |        |      | Properties                 |            |                       |      |  |
| 8                                       | V      |        | 0    | ID : 2                     | Slot ID    | : 1                   |      |  |
| 0                                       | 0      | 0      | 0    | User Label :               |            |                       |      |  |
|                                         |        |        |      | WWPN :                     | Mode       | N Proxy               |      |  |
| Status                                  |        |        |      | Port Type : Physical       | Negotiated | Speed : Indeterminate |      |  |
| Overall Status : Admin Down             |        |        |      | VSAN : Fabric D 🔻          |            |                       |      |  |
| Additional Info : Administratively down |        |        | down | Transceiver                |            |                       |      |  |
| Admin State : Enabled                   |        |        |      | Type : Sfp                 |            |                       |      |  |
| Actions                                 |        |        |      | Model : FTLF8529P4BCV-C1   |            |                       |      |  |
|                                         |        |        |      | Vendor : CISCO-FINISAR     |            |                       |      |  |
| Enable Port                             |        |        |      | Serial :                   |            |                       |      |  |
| Disable Por                             | t      |        |      |                            |            |                       |      |  |
| Configure as Uplink Port                |        |        |      | License Details            |            |                       |      |  |
| Configure as FC Storage Port            |        |        |      | License State : License OK |            |                       |      |  |
| Show Interf                             | ace    |        |      | License Grace Period : 0   |            |                       |      |  |
|                                         |        |        |      |                            |            |                       |      |  |
|                                         |        |        |      |                            |            |                       |      |  |
|                                         |        |        |      |                            |            | OK Apply Cancel       | Help |  |
|                                         |        |        |      |                            |            |                       |      |  |

ربع ةيفيلل تاونقلا ةينقت معدي يذلا (VLAN) ةيرهاظلا ةيلحملا ةكبشلا فرعم لخادتي ةكبش قاطن عم اهنيوكت مت يتلا (VSAN) نيزختلا ةقطنم ةكبشل (FCoE) تنرثيا ةكبش يذلا VLan فرعم نيب 64XX زارطلا ضراعت ىلع هنييعت مت يذلا يضارتفالا زوجحملا VLAN قينقتب لمعي قكبشل ةزوجحملاو اهنيوكت مت يتلا (VSAN) نيزختلا ةقطنم ةكبشل FCoE قينقتب لمعي VLAN ا.قرادإلا لفسأ قلاح يف ةيفيلا ةانقلا ذفنم نوكي نأ يلإ تدأ يتلا

ةصصخملا VLAN تاكبش ليدعت :1 ليدبلا لحلا

لالماك ملى الماك ملى الماك ملى الماك ملى الماك ملى الماك ملى الماك ماك الماك ماك الماك الماك الماكر الماكر ال الماكر الماكر الماكر الماكر الماكر الماكر الماكر الماكر الماكر الماكر الماكر الماكر الماكر الماكر الماكر الماكر الماكر الماكر الماكر الماكر الماكر الماكر الماكر الماكر الماكر الماكر الماكر الماكر الماكر الماكر الماكر الماكر الماكر الم

ل 1005 ىلإ 1002 نم VLAN تاكبش تافرعم زجح متي ،Cisco UCS 6500 Fi Series ىلإ ةبسنلاب NXOS.

ءارجإلا

Step 1 In the Navigation pane, click LAN.

Step 2 In the Work pane, click the Global Policies tab.

Step 3

Specify a new value in the Reserved VLAN Start ID field. The reserved VLAN range ID can be specified fr

Step 4 Click Save Changes.

VLAN تاكبش قاطن ىلع تارييغت ءارجإ دعب ديەمتلا ةداعإ FI بلطتي :ةظحالملا ىجري زوچحملا

| alialia<br>cisco. | UCS Manager                                                                                                    | 🛞 👽 🙆 🕥<br>12 184 7 22                                                                                                    |
|-------------------|----------------------------------------------------------------------------------------------------|----------------------------------------------------------------------------------------------------|
| ж                 | All                                                                                                    | LAN                                                                                                    |
|                   | All    LAN  LAN Cloud  Fabric A  Fabric B  QoS System Class  LAN Pin Groups  Threshold Policies  VLAN Groups  VLANs  Appliances  Fabric A  Fabric B  VLANs  Internal LAN  Internal Fabric A  Internal Fabric B  VLANs  Policies  Policies  Appliances  Appliances | LAN Uplinks VLANs Server Links MAC Identity Assignment IP Identity Assignment QoS Global Policies F   Actions   Use Clobal for InBand Profile   Proparties   MAC Address Table Aging   Aging Time : Never  Mode Default other   VLAN Port Count   VLAN Port Count Optimization :   Inabled   Disabled   Org Permissions   Org Permissions :   Enabled   Inband Profile   Ovner :   Local   Inband Profile   Ovner :   Local   Inband Profile |
|                   | LAN Cloud                                                                                                    | IP Pool Name : <not set=""> *</not>                                                                                                    |

الحلا تقطنم ةكبش ىلع FCoE ةينقتب ةصاخلا VLAN ةكبش فرعم رييغت :2 ليدبلا لحل اهنيوكت مت يتلا (VSAN) نيزختلا.

Step 1
In the Navigation pane, click SAN
Step 2
In the Work pane, click the SAN Cloud > VSAN
Step 3:
Under General Tab > Properties Change the FCoE VLAN to the Unused Vlan ID

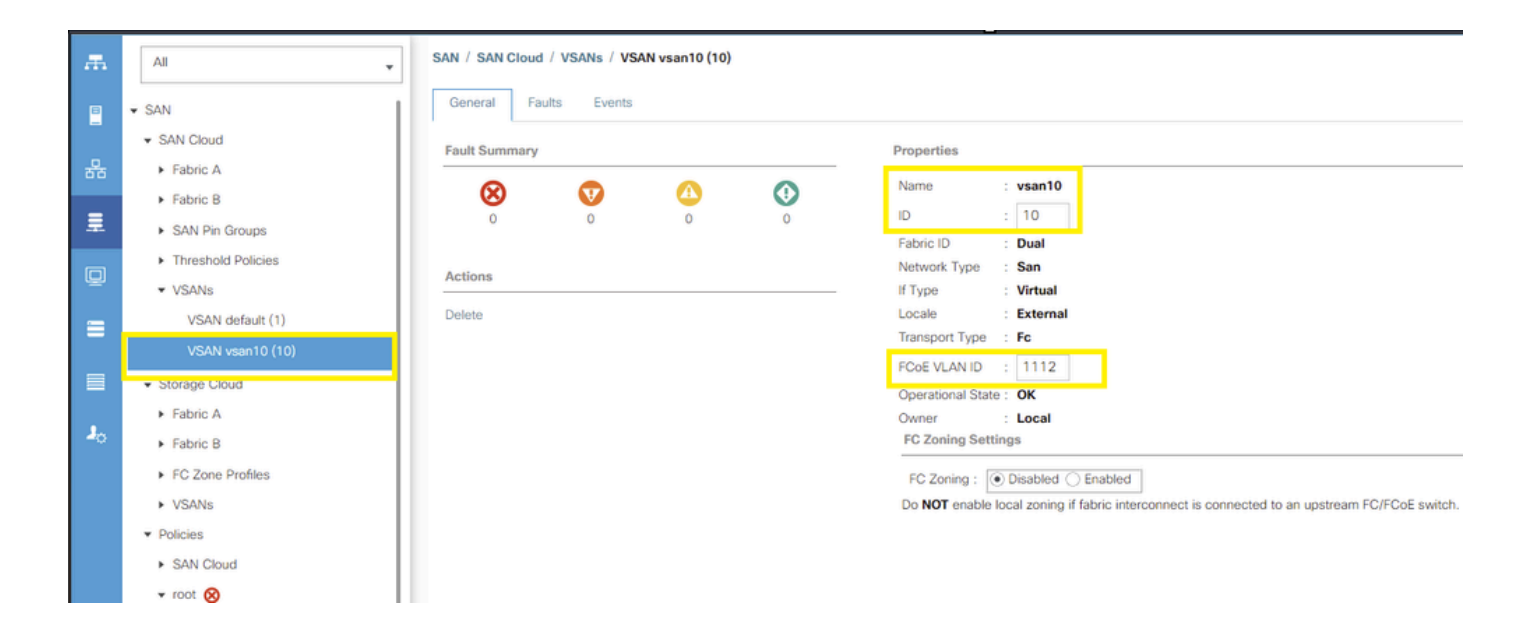

ةمجرتاا مذه لوح

تمجرت Cisco تايان تايانق تال نم قعومجم مادختساب دنتسمل اذه Cisco تمجرت ملاعل العامي عيمج يف نيم دختسمل لمعد يوتحم ميدقت لقيرشبل و امك ققيقد نوكت نل قيل قمجرت لضفاً نأ قظعالم يجرُي .قصاخل امهتغلب Cisco ياخت .فرتحم مجرتم اممدقي يتل القيفارت عال قمجرت اعم ل احل اوه يل إ أم اد عوجرل اب يصوُتو تامجرت الاذة ققد نع اهتي لوئسم Systems الما يا إ أم الا عنه يل الان الانتيام الال الانتيال الانت الما